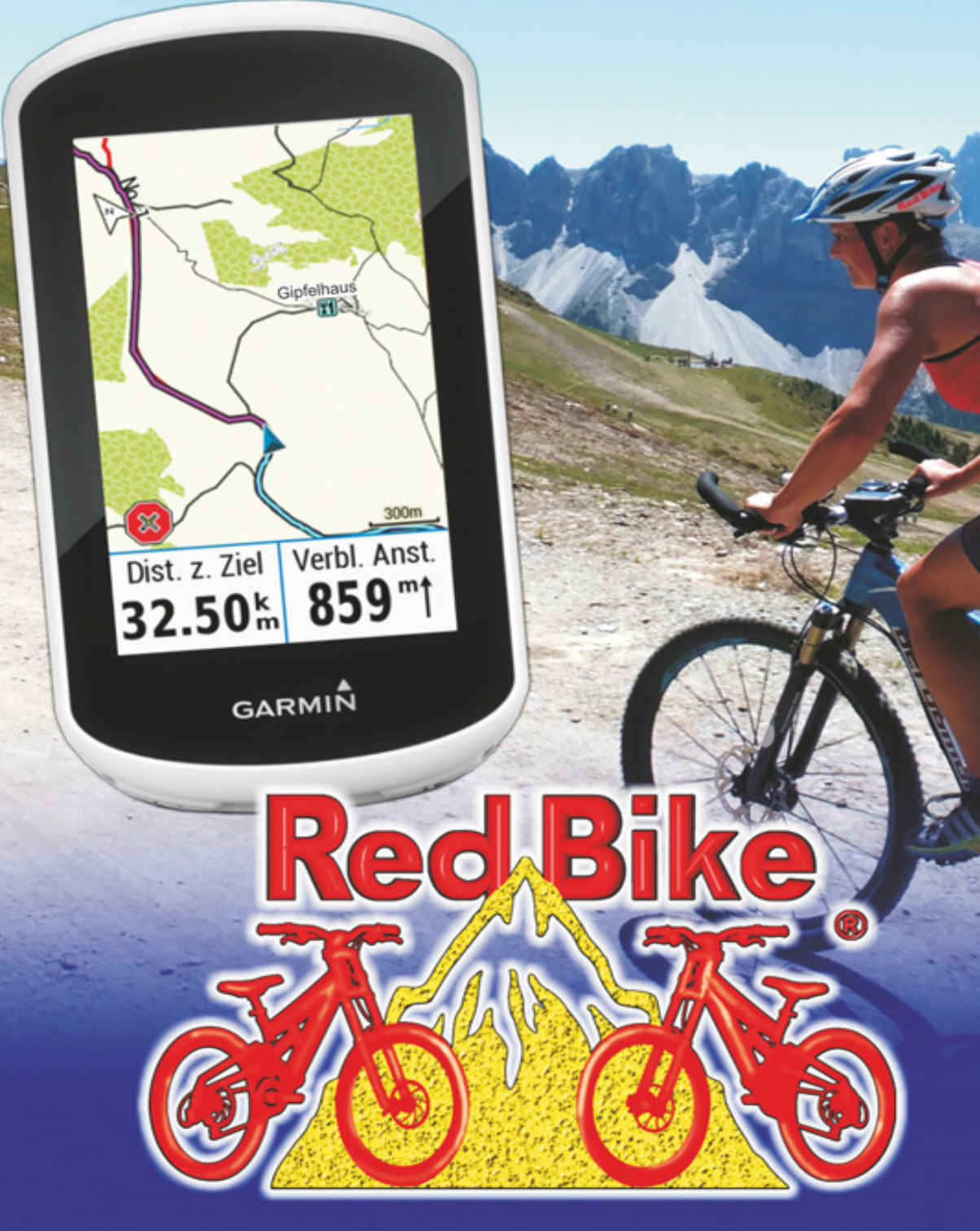

# GARMIN. Edge Explore

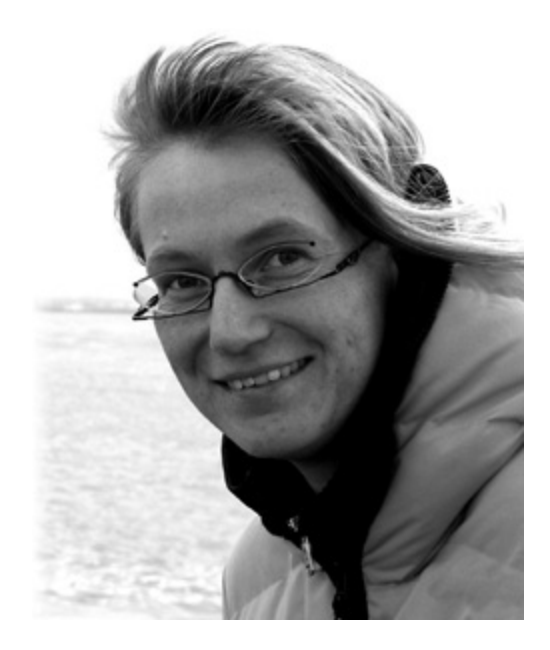

Autor und Grafik: Janet Bader

#### Inhaltsverzeichnis

#### VORWORT

#### GRUNDAUSSTATTUNG

#### **KAPITEL 1 - DAS GERÄT**

GERÄTESTART WISSENSWERTES KURZ UND KNAPP UPDATES DIE TASTEN UND BEDIENUNG DES EDGE EXPLORE **GPS-Empfang** Die Startseite Die Widget-Seiten Licht / Helligkeit einstellen Die eigene Bewegung aufzeichnen Aufzeichnung stoppen Während der Fahrt Sich in der Karte orientieren Das Arbeiten in der Höhenprofilansicht Sonstige Button und ihre Bedeutung Aktuelle Position abspeichern / Wegpunkte setzen TOUREINSTELLUNGEN Einrichten Karteneinstellungen SYSTEM-EINSTELLUNGEN

EIGENE STATISTIKEN

SMARTPHONE & EDGE – FUNKTIONEN MIT HANDYEMPFANG Software-Update Unfall-Benachrichtigungsfunktion Live-Tracking und GroupTrack-Funktion

#### **KAPITEL 2 - NAVIGATION**

GRUNDLAGEN Routen, Tracks und Strecken (Courses) Trackpunkte, Streckenpunkte, Wegpunkte und POIS NAVIGATION - TRACK/STRECKE: EIGENE WEGE ZUM ZIEL Navigation anhand von eigenen Aufzeichnungen Navigation anhand von fertigen Touren NAVIGATION - ROUTE: BELIEBIG ZUM ZIEL Routing-Einstellungen Zieleingabe Standort für die Zielsuche Navigationsstart Übungen Ziele in der Karte suchen, speichern und Navigation starten Suchen - POIs Suchen - Koordinaten Koordinatensystem RoundTrip Routing: Rundkurs - Funktion Routenplaner Favoriten – Eigene Wegpunkte ZURÜCK ZUM START

Tourstart/Tourende - Schritte am Gerät Navigationsvarianten im Überblick - Wiederholung

A) Navigation zu einem Zielpunkt – "Los!"B) Navigation auf einer Strecke mit

Abbiegehinweisen – "Los!"

*C1) Navigation auf einer Strecke ohne Abbiegehinweise – "Los!"* 

*C2) Navigation auf einer Strecke ohne Abbiegehinweise, aber mit Streckenpunkten – "Los!"* 

TOURENAUSWAHL UNTERWEGS PER HANDY/TABLET-PC

1. a) Garmin Connect Mobile-App: Strecken

1. b) Garmin Connect Mobile-App: Strecken suchen

*2. Komoot-App: Strecken detailliert planen nach Wunsch* 

*3. GPS Touren von x-beliebigen Webseiten verwenden* 

#### **KAPITEL 3 - ARBEITEN AM HEIMISCHEN COMPUTER**

GPS SOFTWARE FÜR DEN COMPUTER

*Garmin Express - Das Manager-Tool für PC bzw. Mac* 

Garmin Connect

Base Camp

KARTENMATERIAL ERWEITERN

Straßenkarten

Topografische Karten

Kartendownload

Vorprogrammierte Datenkarte – microSD/SD-Karte DATEIFORMATE: GPX, GDB, FIT, TCX SICHERUNGSDATEI DES EDGE-GERÄTESPEICHERS ANLEGEN SYSTEM-/ORDNERSTRUKTUR DATEN PER ARBEITSPLATZ-EXPLORER ZUM EDGE SENDEN FERTIGE TOUREN VON ANDEREN VERWENDEN Touren in Garmin Connect suchen Touren aus dem "Netz" TOUREN SELBST PLANEN UND ZEICHNEN (AM PC) Zeichnen in Garmin Connect Planung in Google Earth Zeichnen in Garmin BaseCamp WEGPUNKTE IN BASECAMP ERSTELLEN Wegpunkte mittels Koordinaten erstellen STRECKENPUNKTE ERGÄNZEN OBIEKTE AUS BASECAMP ZUM EDGE ÜBERTRAGEN HÖHENWERTE: BAROMETRISCH, PER GPS ODER AUS DER KARTE

#### **KAPITEL 4 - AUSWERTEN, ANALYSIEREN & ZIELE SETZEN**

Aufzeichnung in BaseCamp öffnen Aufzeichnung in Garmin Connect öffnen *Gesamtdaten - Jahresauswertung Ziele setzen und erfüllen* 

#### INDEX

#### ANHANG

Tipps zum Strom sparen

Alle GPS Praxisbücher von Red Bike im Überblick

| GPS Praxisbuch Garmin Edge705 / 605,                   | ISBN 978-1-4461-<br>8831-6;  |
|--------------------------------------------------------|------------------------------|
| GPS Praxisbuch Garmin Dakota/ Oregon V2,               | ISBN 978-3-8391-<br>7017-5;  |
| GPS Praxisbuch Garmin GPSMAP 62 -<br>Serie,            | ISBN 978-3-8423-<br>2770-2;  |
| GPS Praxisbuch Garmin GPSMAP 64 -<br>Serie,            | ISBN 978-3-7322-<br>8520-4;  |
| GPS Praxisbuch Garmin GPSMAP 66 -<br>Serie,            | ISBN 978-3-7481-<br>6667-2;  |
| GPS Praxisbuch Garmin Edge800,                         | ISBN 978-3-8391-<br>8210-9;  |
| GPS Praxisbuch Garmin Edge 810,                        | ISBN 978-3-7322-<br>3028-0;  |
| GPS Praxisbuch Garmin Edge 820,                        | ISBN 978-3-7412-<br>8570-7;  |
| GPS Praxisbuch Garmin Montana –<br>Serie,              | ISBN 978-3-8423-<br>6706-7;  |
| GPS Praxisbuch Garmin Monterra,                        | ISBN 978-3-7322-<br>4589-5;  |
| GPS Praxisbuch Garmin eTrex 10, 20, 30 ff.,            | ISBN 978-3-8423-<br>6707-4;  |
| GPS Praxisbuch Garmin eTrex Touch,                     | ISBN 978-3-7386-<br>2149-5;  |
| GPS Praxisbuch Garmin<br>fēnix3/Chron./epix            | ISBN 978-3-7386-<br>2430-4;  |
| GPS Praxisbuch Garmin fēnix 5/Plus-<br>Serie           | ISBN 978-3- 7412-<br>9000-8; |
| GPS Praxisbuch – Tourenplanung mit<br>Garmin BaseCamp, | ISBN 978-3-8482-<br>2144-8;  |

GPS Praxisbuch Garmin Oregon 6xx-Serie,

GPS Praxisbuch Garmin Oregon 7xx-Serie,

GPS Praxisbuch Garmin Edge Touring/ Touring Plus,

GPS Praxisbuch Garmin Edge 1000/Explore,

GPS Praxisbuch Garmin Edge Explore,

GPS Praxisbuch Garmin Edge 1030,

ISBN 978-3-7322-3031-0;

ISBN 978-3-7412-8555-4;

ISBN 978-3-7322-8500-6;

ISBN 978-3-7357-2486-1;

ISBN 978-3-7528-6785-5;

ISBN 978-3-7448-8338-2

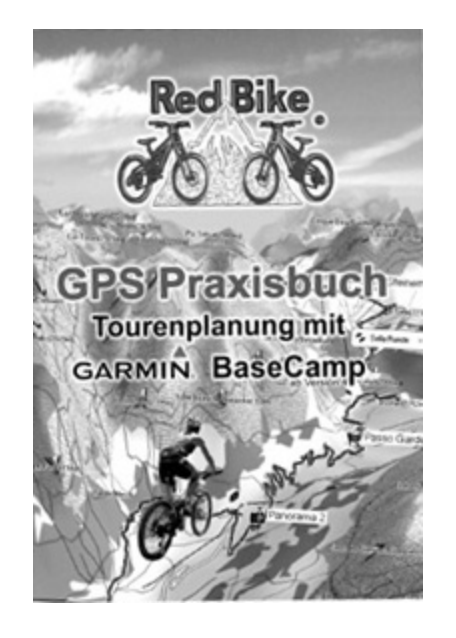

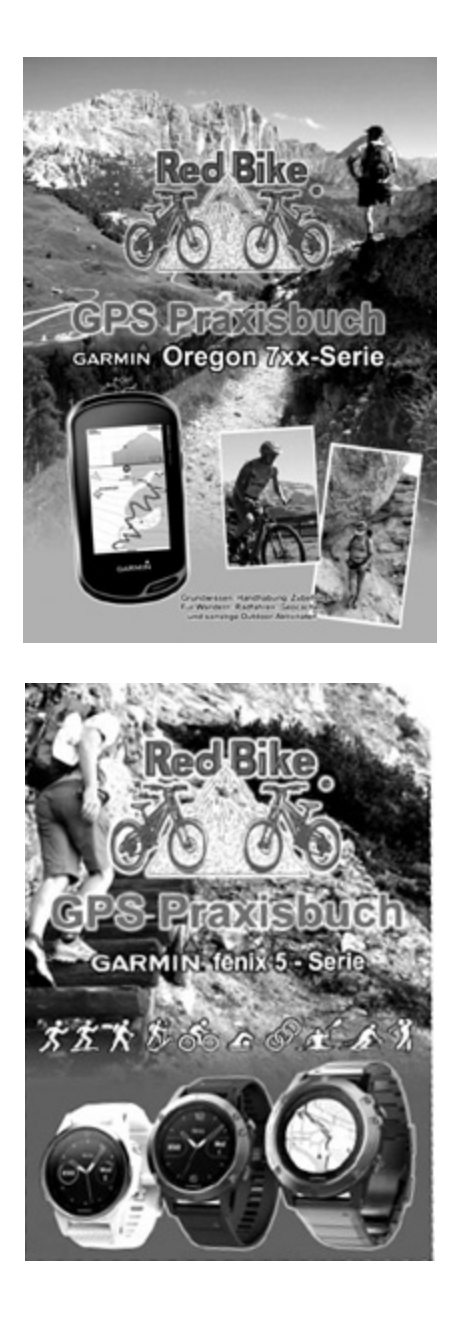

# Vorwort

Herzlichen Glückwunsch zur Kaufentscheidung des Edge Explore-Gerätes, welches neben der Funktion als Fahrradcomputer ein ebenso erstklassiges Navigationsgerät für den Radsportbereich darstellt.

Wer solch ein Gesamtpaket noch nicht kennengelernt hat, findet hier sicher nicht gleich den richtigen Einstieg. Aber genau dafür bin ich ja da. Ich zeige Dir in diesem Buch Schritt für Schritt was, wann und warum am Edge Explore, am PC oder Smartphone/Tablet zu tun ist:

- Kapitel 1 beginnt ganz leicht mit dem Umgang des Edge Explore,
- Kapitel 2 erklärt das ganze Thema "Navigation" und wie Du diese im Edge anwendest,
- Kapitel 3 dreht sich um die Tourenplanung, Kartenmaterial und sonstige PC-Arbeiten,
- Kapitel 4 zeigt wie und wo Du die Aufzeichnungen aus dem Edge im Detail betrachten, verwalten und nachbearbeiten kannst.

Wie es heutzutage für elektronische Geräte nun mal normal ist erscheinen hin und wieder Software-Updates, durch die sich Bildschirmansichten, Funktionen oder Menüpunkte in geringer Weise verändern können. Dies sollte jedoch keine Auswirkung auf die Verständlichkeit dieses Buches haben.

Zur Ausgabe dieses Buches wurde der Edge Explore mit der Firmware-Version 3.00 und das Kartenprogramm "BaseCamp" für Windows in der Version 4.7.0 verwendet. Da es sich hier um ein Sportgerät handelt, wir also im sportlichen Kreis unter uns sind, dürfte es wohl niemandem unangenehm sein, wenn wir uns duzen? Ich gehe mal von einem freudig zustimmenden "Ja" aus. - Angenehm! Ich bin die Janet.

Na dann, legen wir mal los. Viel Spaß!

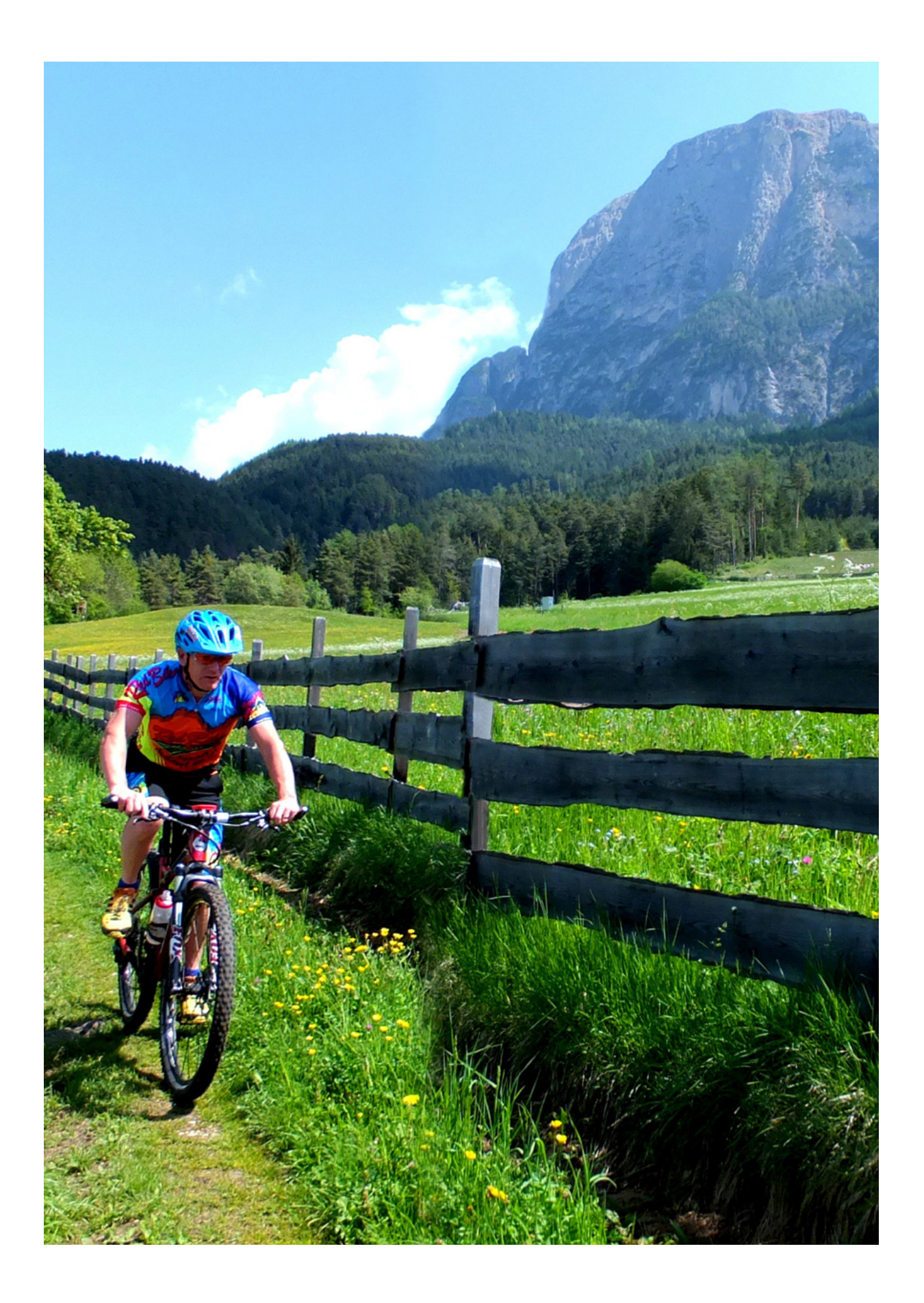

# Grundausstattung

Los geht's mit:

- Dem GPS-Gerät und Fahrradcomputer Edge Explore
- Für ganz Eilige: Navigation mit eigenen Touren ab Seite 2-→, Touren vom PC an den Edge senden - ab Seite 3-→, Spontane Tourensuche, mobil unterwegs - ab Seite 2-→

Für weitere Funktionen und Zugriff auf Geräte-Updates:

- Garmin Express Software für die Installation am PC/Mac, um das Garmin Connect Benutzerkonto einzurichten sowie Benutzerhandbuch und Geräte-Updates zu erhalten und Erweiterungs-Apps in den Edge zu laden. Download: https://www.garmin.com/de-DE/software/express/
- Benutzerkonto für "Garmin Connect" dem weltweiten Trainingsportal für Aktiv- und Freizeitsportler, um Tour- bzw. Fahrdaten online auszuwerten, zu verwalten sowie auch eigene Strecken zu planen. https://connect.garmin.com (Sprache wählen, Anmelden)
- Garmin Connect Mobile App für Dein Smartphone. Ermöglicht die Kommunikation zum Edge. Für alle diejenigen, die lieber mit einer App am Handy, als mit einem Programm am PC arbeiten.

Zur Installation an Deinem Smartphone, Download je nach Betriebssystem:

- für iPhone im App-Store,
- für Android im Google Play Store,
- für Windows im Microsoft Store.

Für die Tourenplanung, -auswertung oder -nachbearbeitung am PC:

 GPS-Kartensoftware "BaseCamp" – zum Erstellen und Bearbeiten von GPS-Touren sowie für den GPS-Datentransfer zwischen GPS-Gerät und PC/Mac. Zur Installation am Rechner. Download: https://www.garmin.com/de/support/updatesdownloads/software-downloads/

# Kapitel 1 - Das Gerät

## Gerätestart

Na, dann nimm` doch mal das gute Stück aus dem Verkaufskarton und das USB-Kabel gleich mit dazu. Denn aller Spannung zum Trotz muss der Edge nun als allererstes vollständig aufgeladen werden auch wenn man doch nur mal kurz...

Nein, zuerst vollständig aufladen!

Das kann per USB-Kabel am PC erfolgen oder auch mit einem Netzstecker, der eine USB-Buchse hat, wie z.B. das von Garmin erhältliche <u>USB-Netzteil</u>, Art-Nr. 010-11921-17 für 25,-€, oder das Reiseladegerät, Art-Nr. 010-11478-05 für 20,-€.

Verbinde das USB-Kabel immer zuerst mit Deinem PC oder dem Netzstecker und dann im 2. Schritt das andere Ende (den Micro USB-Stecker) mit Deinem Edge. Hebe dazu die Abdeckung auf der unteren Geräterückseite mit dem Fingernagel an und klappe sie zur Seite weg.

Der Edge schaltet sich daraufhin ein und wechselt beim Laden am PC sofort in den Massenspeicher-Modus. Das heißt, dass er nun am PC als externes Laufwerk erkannt wird und man so ganz einfach Daten per Drag- & Drop Kopierverfahren in den Edge legen kann und umgekehrt. Während des Ladevorgangs kannst Du hier schon einmal weiterlesen.

Der Edge sollte nach etwa 4 Stunden vollständig aufgeladen sein und im Display das Batterie-Symbol mit "100%" anzeigen. Um den Edge vom PC zu trennen, verwende bitte unbedingt den Geräte-schonenden Vorgang "Hardware sicher entfernen..." über die Taskleiste (am rechten unteren Bildschirmrand USB-Symbol anklicken) oder mit einem rechten Mausklick auf das erkannte Laufwerk im Arbeitsplatz-Explorer der und dortiaen Auswahl "Auswerfen". Trenne dann den Edge vom USB-Kabel und dieses vom PC.

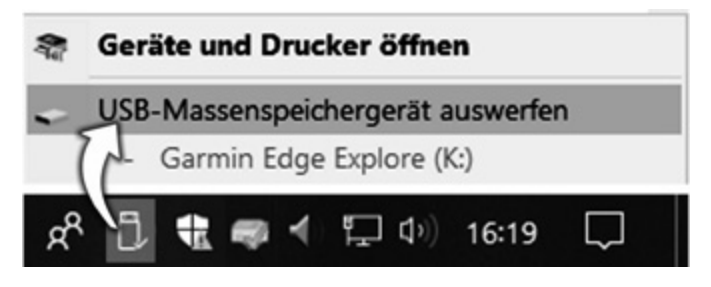

Abbildung 1-1 Hardware Geräte-schonend vom PC trennen

## Wissenswertes kurz und knapp

Der Edge Explore ist Fahrradcomputer und Navigationsgerät in einem. Mit der bereits installierten europaweiten Garmin Fahrradkarte, die von Garmin sogar noch kostenlos aktualisiert wird, ist das Gerät bestens ausgestattet, um sofort loszulegen.

Wie alle Garmin-Navigationsgeräte besitzt auch der Edge Explore ein stabiles, schlagfestes Kunststoffgehäuse und ist wasserdicht nach Standard IPX7 (30-minütiges Eintauchen in 1m tiefes Wasser, jedoch kein Salzwasser).

Wer das klare Display lange in diesem Zustand erhalten möchte, sollte seinem Gerät eine <u>Displayschutzfolie</u> gönnen. Achtung: Diese gibt es als klare oder antireflektierende Variante. Bei letzterer wird die ultraklare Durchsichtigkeit etwas vernachlässigt, dafür aber eben für Blendungsfreiheit gesorgt. (Ich selbst bevorzuge die klaren Folien.)

Die Edge Geräte verkraften Temperaturen zwischen -20 und +60°C, wobei der Edge Explore nur in Temperaturbereichen über der Nullmarke und bis +45°C geladen wird. Der fest eingebaute Lithium-Ionen-Akku ermöglicht die flache Bauart, das geringe Gewicht und eine Betriebszeit von etwa 10 Stunden bei aktivem GPS-Empfang.

Für die doppelte <u>Betriebszeit</u> sorgt der "Garmin Charge-Strompack" (Art-Nr. 010-12562-00/ 130,-€), der mit der Aero-Halterung (Art-Nr. 010-12563-00, 40,-€) unterhalb des Edge eingehängt werden kann und diesen über ein USB-Adapterkabel (Art.Nr. 010-12562-01, 20,-€) mit Strom versorgt.

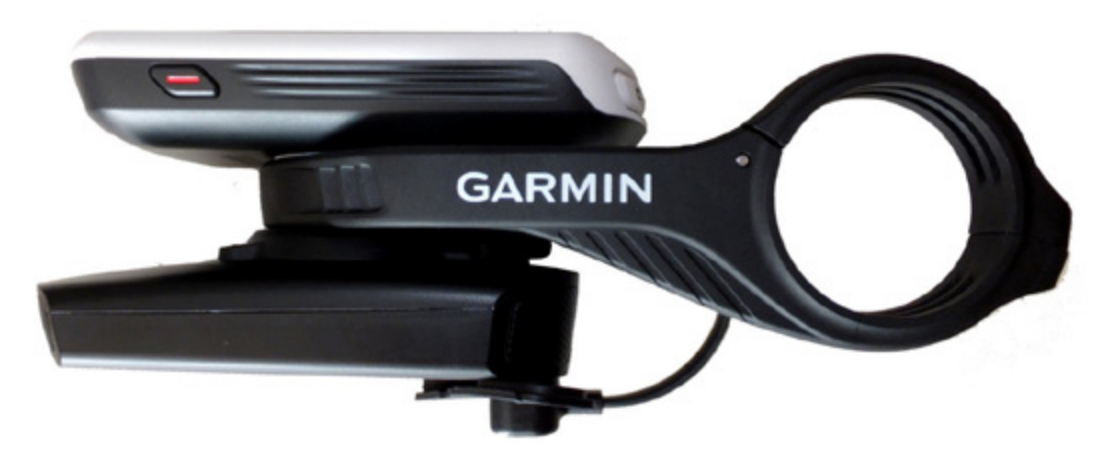

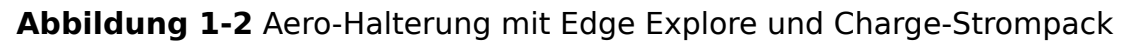

Alle gesamten Edge-Familie Modelle der sind mit Empfängerchips ausgestattet. hochempfindlichen Enge Felsschluchten können allerdings zu Abweichungen führen. Um die aktuelle Geschwindigkeit auch in solchen Fällen exakt zu ermitteln, kann man den Edge mit dem Geschwindigkeitssensor von Garmin (Art-Nr. 010-12103-00, 39,-€) erweitern.

Der Edge Explore verfügt neben USB über folgende <u>Schnittstellen:</u>

- Die drahtlose "<u>ANT+" Technologie</u>, mit der die Koppelung zu optionalen Sensoren und Geräten wie Pulsmesser (Brustgurt oder Smartwatch mit Messung am Handgelenk), Geschwindigkeits-/ Trittfrequenzmesser, Garmin Lichtprodukte etc. möglich ist.
- Die Bluetooth-Schnittstelle, damit der Edge Explore mit dem Smartphone kommunizieren kann. Per "Garmin <u>Connect Mobile"-App</u> kannst Du so auf Dein Garmin Benutzerkonto zugreifen und die mit dem Edge aufgezeichneten Daten auch am Handy betrachten. Diese Bluetooth-Schnittstelle nutzt der Edge aber auch für die Live-Tracking Funktion, mit der ausgewählte Personen Deine aktuelle Fahrt in Echtzeit mitverfolgen können.

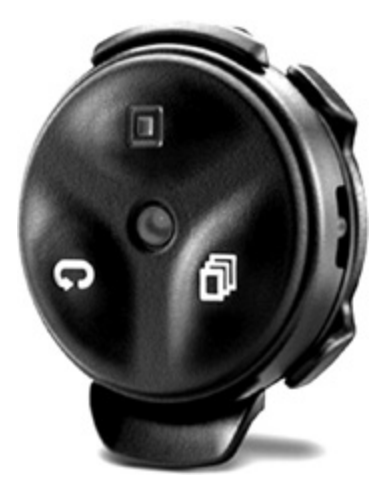

Abbildung 1-3 Edge-Fernbedienung, um z.B. am Rennrad nicht die Hände vom Lenker nehmen zu müssen (Art.Nr. 010-12094-10/ 50,-€)

**Updates** 

Die technische Entwicklung schnellt rasant voran. Aber keine Angst, Dein Edge bleibt nicht auf dem Stand wie Du ihn erworben hattest. Denn die Software und Kartendaten im Gerät werden von Garmin kostenlos auf dem neuesten Stand gehalten.

Wie bereits auf Seite → "Grundausstattung" beschrieben ist "<u>Garmin Express"</u> das Manager-Tool für Deinen PC und Dein Garmin-Gerät. Über dieses holt sich der Edge selbstständig die neuesten Geräte- und Karten-Updates. Alle Details zu Garmin Express sehen wir uns in Kap. 3/ "GPS Software für den Computer" näher an.

## Die Tasten und Bedienung des Edge Explore

Mit einem **kurzen** Druck auf die *EIN/AUS-Taste* (Geräteseite, links oben) schaltest Du den Edge ein. Anwenderfreundlich begrüßt Dich Dein GPS-Fahrradcomputer mit der Auswahl der Sprache und der anschließenden Aufforderung "Die Garmin

Connect App" auf Deinem Smartphone zu installieren und dieses mit dem Edge zu koppeln.

Diese weiterführenden Arbeiten am Handy kann man jedoch später genauso gut erledigen und dazu nun den etwas unauffälligeren "Überspr."-Button im rechten unteren Display-Eck antippen. Daraufhin fragt der Edge nach den grundlegenden Einstellungen wie Maßeinheiten, Zeitformat und einigen fitness-spezifischen Angaben zu Deiner Person.

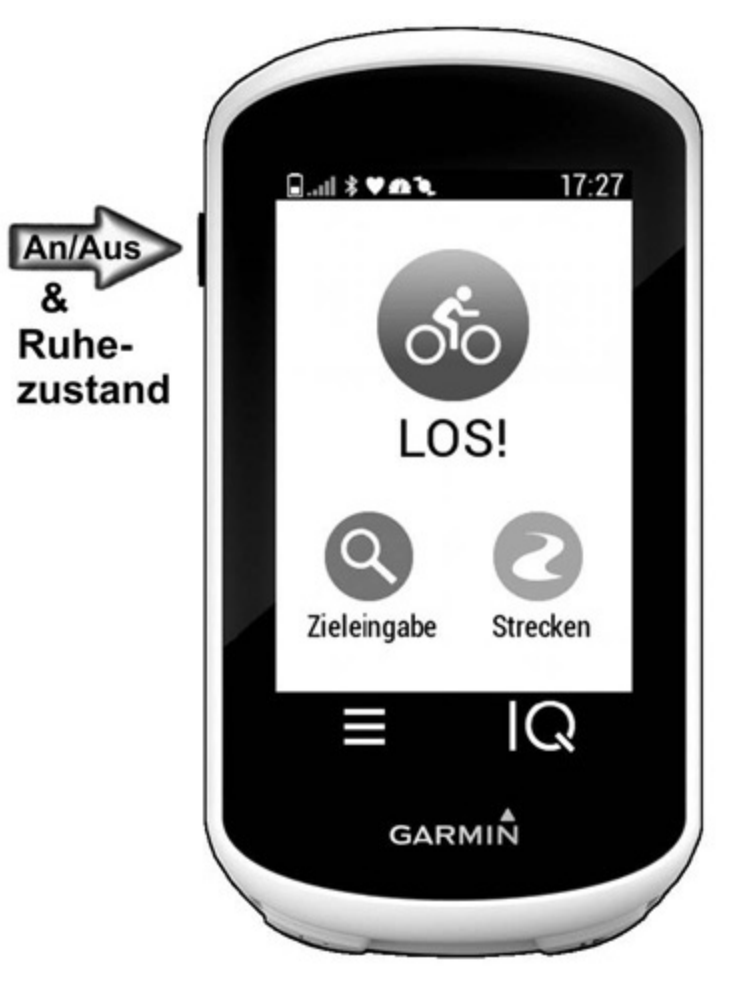

Abbildung 1-4 Startseite Edge Explore

Mit der Abfrage "Sensoren verbinden > Fortfahren" kannst Du z.B. einen Garmin Pulsgurt oder auch eine der Garmin Fitness-Uhren (die die Pulsmessung am Handgelenk erfasst) mit dem Edge koppeln oder auch diese Einstellung kurzerhand "Überspringen". Letztendlich liest Du Dir noch den Warnhinweis durch und beendest das Grundeinstellungs-Menü mit dem V Häkchen im rechten unteren Display-Eck.

Kein Problem, wenn Du in der Aufregung hier etwas falsch ausgewählt hast. Diese Einstellungen kannst Du jederzeit nochmals von der Startseite aus über  $\equiv$  > System > "Einheiten" und "Sprache" sowie über  $\equiv$  > "Eigene Statistiken" > "Benutzerprofil" ändern. Mit einem erneuten kurzen Druck auf die *E* EIN/AUS-Taste wird der Edge Explore in den <u>Ruhezustand</u> versetzt. Das bedeutet, dass das Display aus und sämtliche Sensoren, Bluetooth sowie GPS-Empfang abgeschaltet werden.

Mit dem nächsten kurzen Druck auf die EIN/AUS-Taste holst Du den Edge aus seiner Ruhephase wieder zurück.

Ein **langer Tastendruck** auf die *E*IN/AUS-Taste bewirkt hingegen, dass Du das Gerät über die erscheinende Auswahlseite nun vollständig <u>"Ausschalten"</u>, das <u>"Display</u> <u>sperren"</u> oder in den <u>"Ruhezustand"</u> versetzen kannst.

Das Display kannst Du in jeder beliebigen Ansicht sperren, indem dass Du auf der gewünschten Seite die EIN/AUS-Taste ca. 3 Sek. gedrückt hältst und die erscheinende Button-Zeile "Display sperren" antippst. Zum Entsperren drückst Du entweder die EIN/AUS-Taste ebenfalls wieder 3 Sek. lang und wählst dort wieder "Display entsperren". Im Aufzeichnungsmodus genügt ein kurzer Tastendruck auf "EIN/AUS".

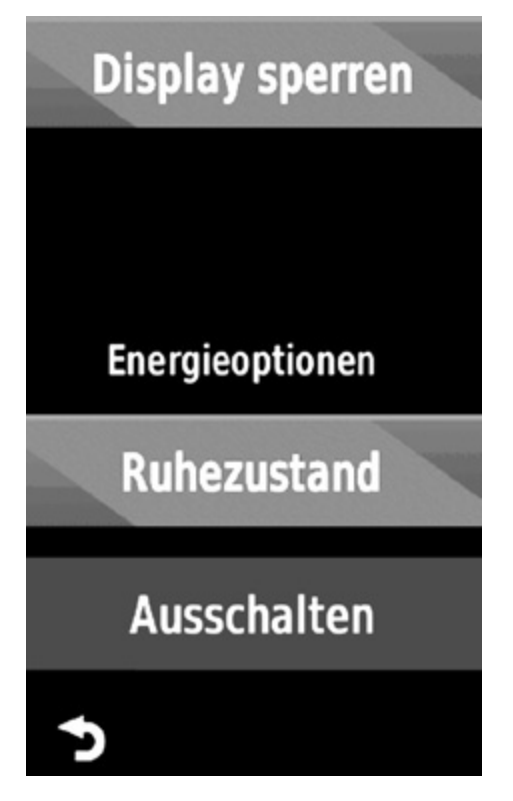

**Abbildung 1-5** Langer Tastendruck auf die EIN/AUS-Taste

### **GPS-Empfang**

Bei Gerätestart beginnt der Edge immer sofort nach GPS-Signalen zu suchen, außer Du hast den GPS-Empfang unter ■ > System > "GPS-Modus" abgeschaltet.

Der GPS-Empfang wird auf der Startseite durch das Balkensymbol im linken oberen Display-Eck dargestellt. Bei ausreichendem GPS-Empfang ist dieses grün ausgefüllt. In der Kartenansicht kann man während der Empfangssuche ein aufblinkendes <u>Fragezeichen-Symbol</u> erkennen, welches dann bei ausreichendem Empfang erlischt.

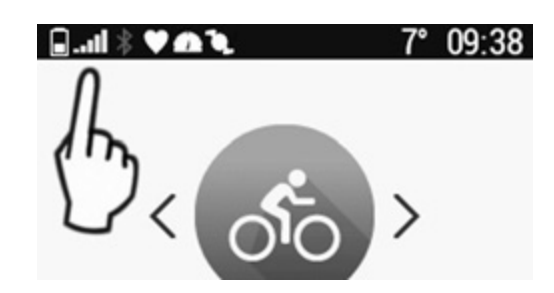

Abbildung 1-6 GPS-Empfangsanzeige

Für den Gerätestart ist <u>bestmöglicher Empfang</u> wichtig, weswegen man das Gerät also immer auf einer Freifläche mit ungehindertem Blick zum Himmel einschalten sollte. Wird nach dem Einschalten des Gerätes kein Satelliten-Signal gefunden, erscheint eine Frage-Meldung im Display wie weiterverfahren werden soll.

Befindet man sich im Gebäude, wo kein GPS-Empfang möglich ist (z.B. zum Trainieren auf der Rolle), braucht das Gerät natürlich nicht länger nach GPS-Signalen zu suchen.

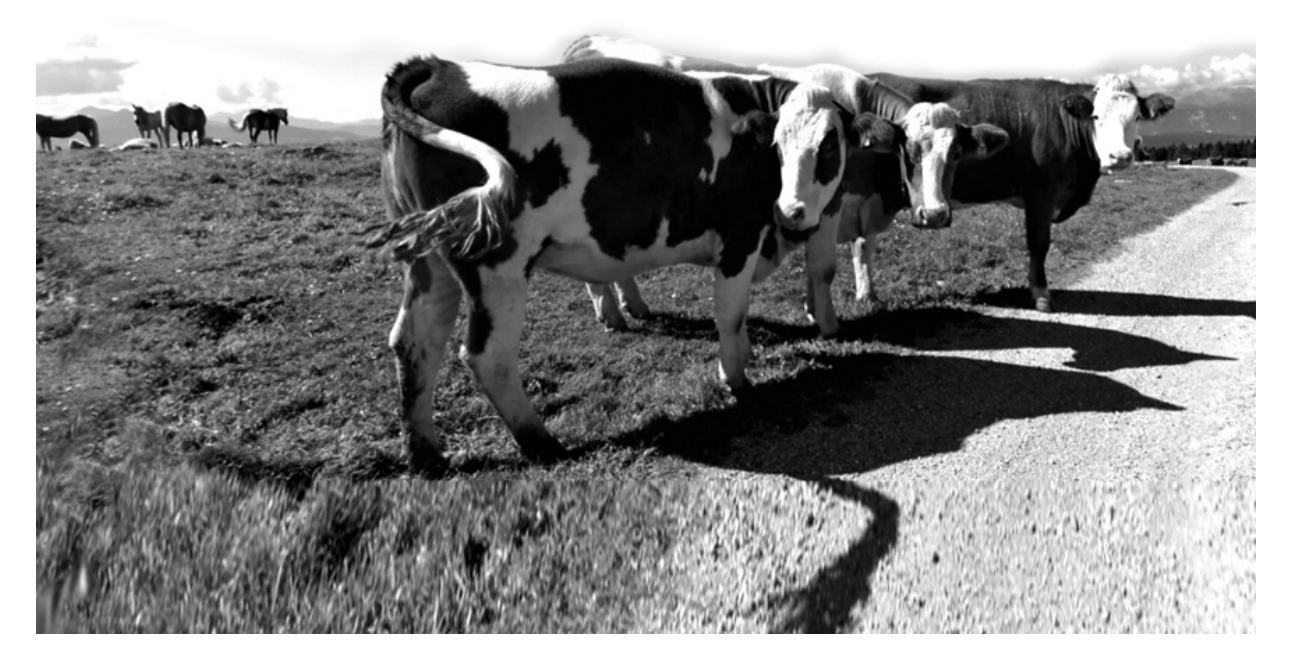

#### Die Startseite

...zeigt sich sofort nach dem Einschalten.